# **SEE220**

Handbook & Instructions

Stunning 1080p HD-TVI CCTV camera with built in Balun and internal connections for neat & easy installation

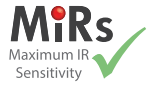

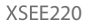

# **SEE220 Introduction**

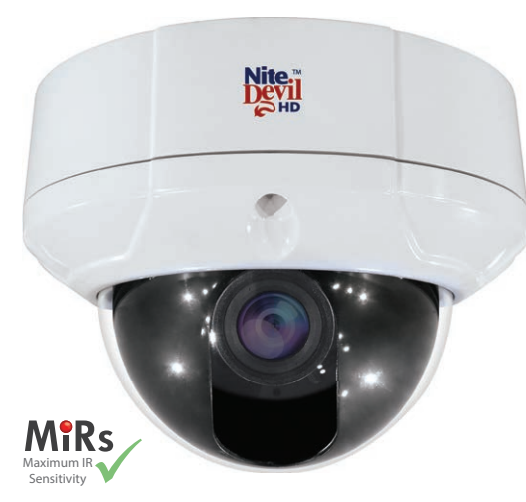

With a built in Balun the SEE220 can be installed with either CAT5 or Composite co-ax cable allowing flexible installation options. The camera's menu can be controlled by "up the co-ax telemetry" (Alien TVI Coaxitron) or additional 2-wire telemetry (PELCO-D) making it easier to set up on site and remotely.

- HD-TVI 1080p output at 25fps
- Dual TVI and CVBS (analogue) outputs
- Dual Voltage 12V DC, 24V AC
- Built in Balun
- Up the co-ax control (Alien TVI Coaxitron)
- Pelco D (RS485 2 wire)
- NiteDevil low light 0.015 Lux
- · Internal connections no flying lead
- · Vandal-proof & Weatherproof
- 3 Axis Gimbal for wall or ceiling mounting
- 2.1 Mega-pixel 2.8 ~ 12 mm Auto Iris Lens
- True day-night mechanical IR cut filter

Dual TVI and analogue outputs, dual power (12V DC and 24V AC), a clever internal connection PCB for neat and fast installation and stunning 1080p HD picture quality make the SEE220 a great first choice CCTV Dome cameras for any installation.

#### Zoom Adjustment

Unlocking this screw allows you to adjust the zoom in and out of the camera.

#### Pocus Adjustment

Unlocking this screw allows you to re-adjust the focus of the camera after adjusting the zoom.

#### 7 HD-TVI Video Out

Connect your co-ax to this for the main TVI output. *See pages 6, 7* 

#### 8 Analogue Out

700TVL Analogue output great for on legacy installs.

#### Ø Joystick

Press to bring up the OSD then navigate using the joystick. Press again to select.

#### 3 Tilt Axis

Unlock this screw and one on the other side to tilt the camera up and down.

#### 4 Rotational Axis

Turn this to rotate the camera's output image so that it is correct on a monitor. (Loosen tilt screws first)

#### 6 Left-Right Axis

Unlock these screws to adjust the left-right orientation of the camera.

(2 Screws, 1 either side)

#### **6** Connection Block

Spring lock terminals to wire up the power input, TVI CAT5 connection to the built in balun and RS485 telemetry.

See pages 6, 7, 8, 9

#### Conduit Entry

20mm blank supplied.

(Cable entry also at rear through a grommet)

# **Mounting The Camera**

The camera can be mounted on a wall, ceiling or attached to an optional wall bracket.

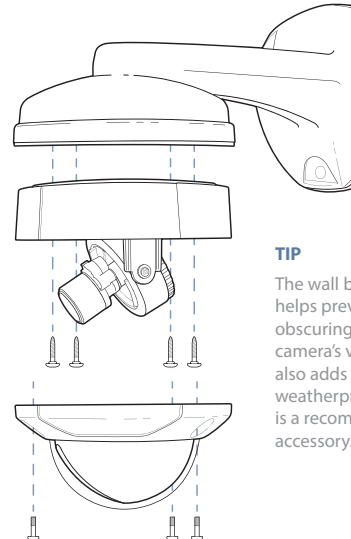

The wall bracket helps prevent rain obscuring the camera's vision and also adds additional weatherproofing. It is a recommended accessory. To ensure that the camera is weatherproof, a rubber grommet is provided through which the cable enters the camera.

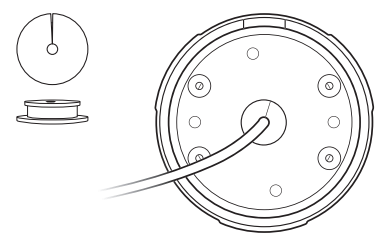

Prior to the end of the installation you need to additionally seal the grommet with a flexible silicone product. This is because the rubber grommet may shrink or get stressed by cable movement over time.

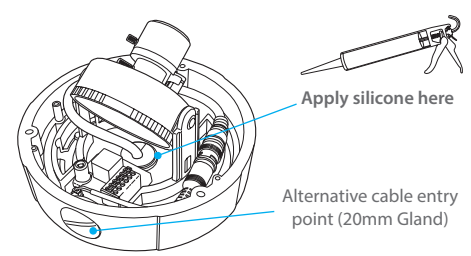

# **Powering The Camera**

The dome requires either a 12V DC regulated power supply or a 24V AC power supply it draws a maximum current of around 150mA@12V DC.

Connections are not polarity sensitive therefore the power can be connected either way round, the power terminals are easy to identify as they are **marked in red**.

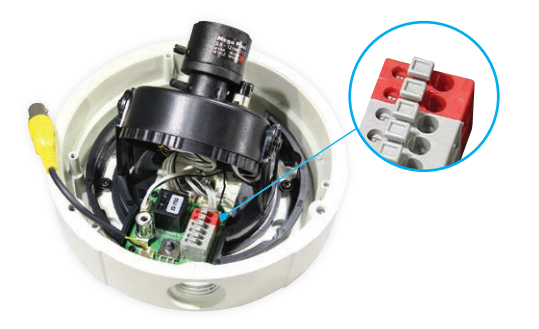

24V AC is a good choice on long cable runs to power the camera as you get less voltage drop in the power cores, however if using 24V AC use only CAT5+2 or RG59+2 to avoid the AC signal interfering with the video signal.

There are four easy ways to cable the camera:

#### 1 RG59+2

No Balun required - easy and simple installation.

#### 2 RG59+4

No Balun required - extra cores allow a DVR with RS485 to control the camera's OSD.

## 3 CAT5+2

Requires a balun at the remote end - heavy duty power cores can power multiple cameras. OSD control by DVR possible.

## 4 CAT5

Requires a balun at the remote end - uses the CAT5 cores for power (Powers single cameras only). OSD control by DVR possible.

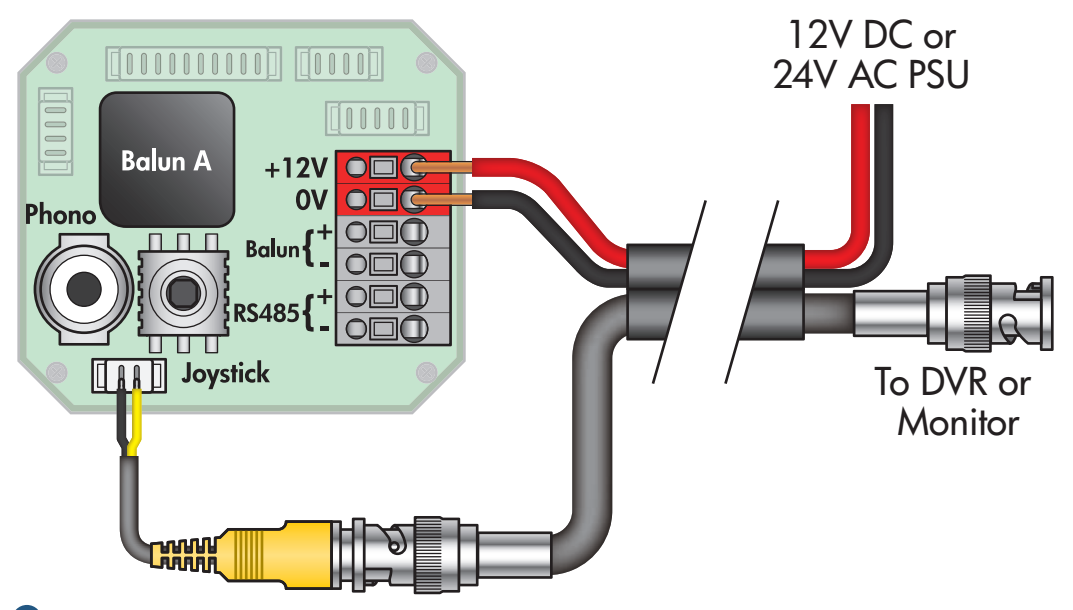

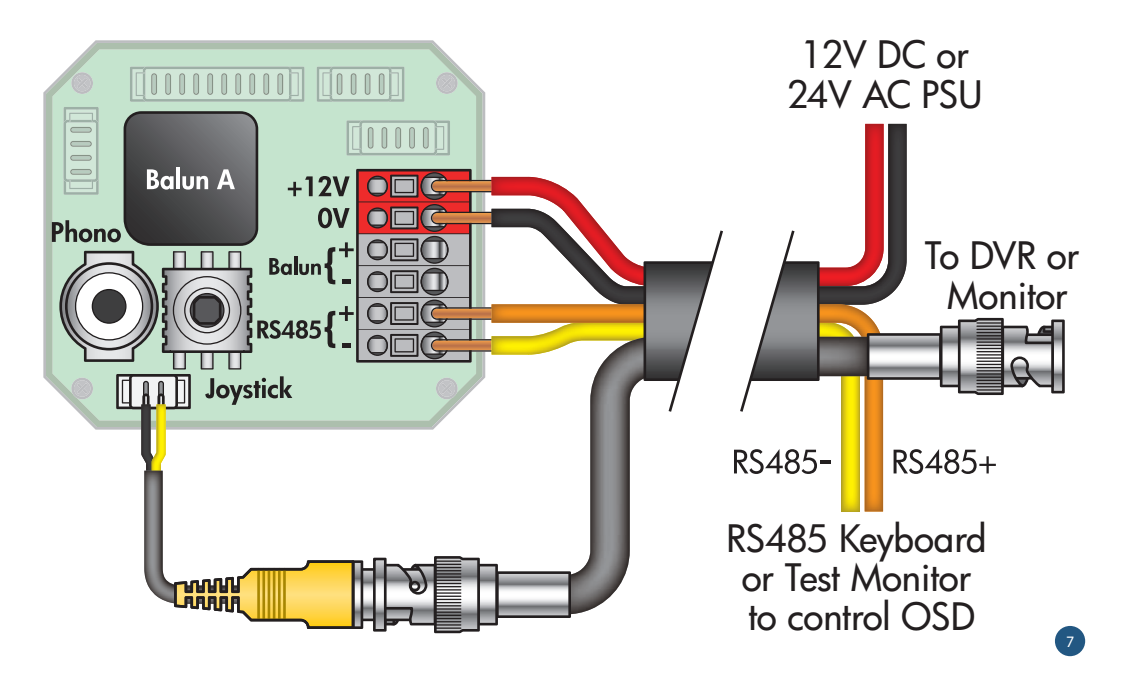

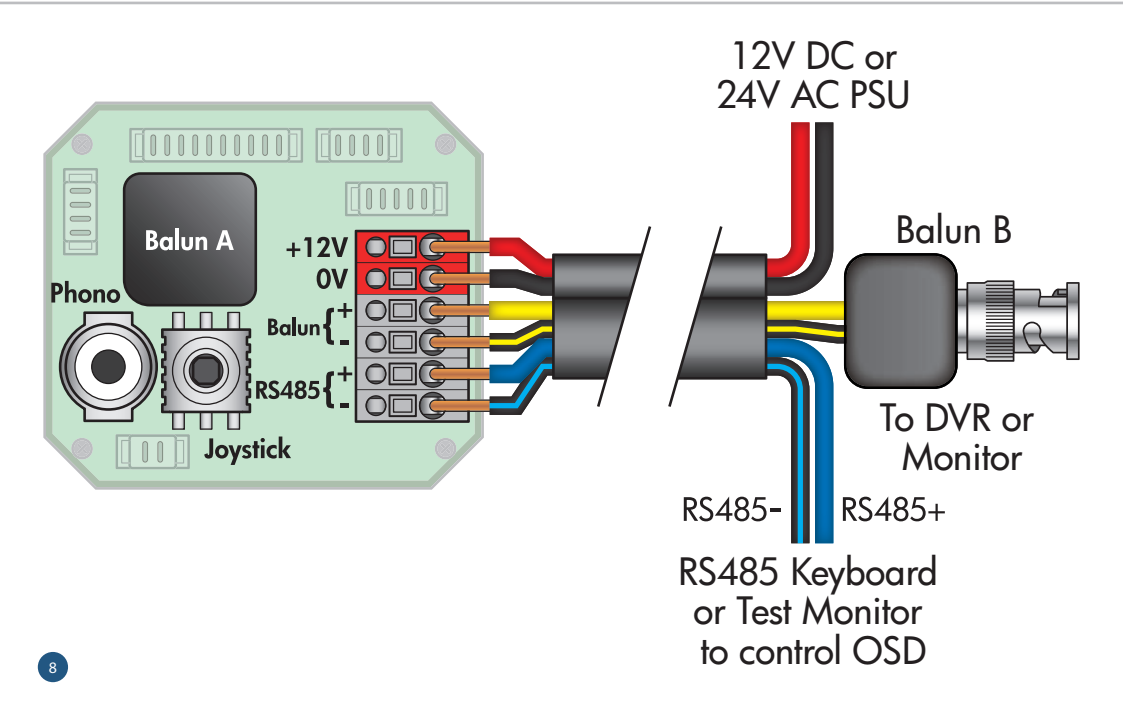

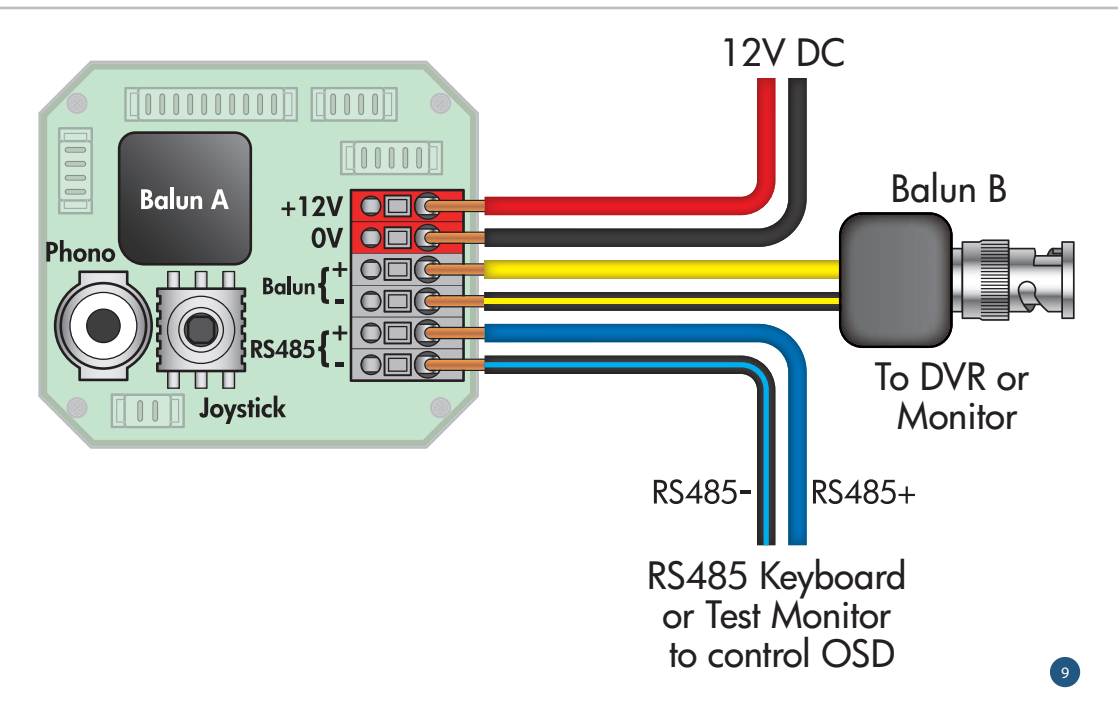

# **Accessing The Menus**

You can access the menus in the camera by three means:

- 1 Micro joystick on the PCB inside the dome.
- Alien TVI up the co-ax telemetry control.
- 3 RS485 control using a keyboard, DVR, or CCTVMate test monitor.

#### **Micro Joystick**

To access the menus using the Micro-Joystick, simply press the joystick and the menu will pop up on the camera's image. Gently moving the joystick up, down, left or right allows you to navigate through the menus. Selection is made by another press of the joystick.

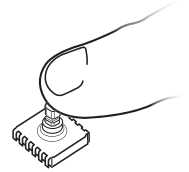

#### Alien TVI (Coaxitron)

You can access the OSD menu via the co-ax cable from a compatible DVR or test monitor. Simply set the PTZ protocol to 'Alien TVI Coaxitron' and then use the PTZ controls to navigate the cameras OSD menu. Use 'Iris +' to display the OSD menu

and confirm selections. The directional arrows are then used to highlight and change parameters.

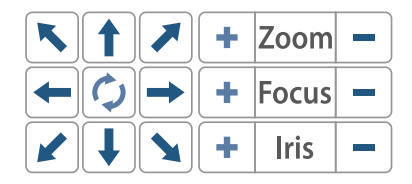

#### RS485

The camera also has traditional RS485 Pelco-D control and has two terminals to connect the RS485 control device to. PTZ keyboards, some DVRs or the CCTVMate test monitor all have RS485 control outputs that can control the camera. This method can be useful to adjust cameras remotely that are connected to DVRs. The Default setting is BAUDRATE = 9600, PROTOCOL = PELCO-D, ID =01.

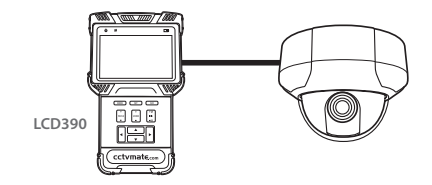

10

# Main Menu

| MAIN MENU | SUB MENU   | OPTIONS                                                                                                    |  |  |
|-----------|------------|----------------------------------------------------------------------------------------------------|--|--|
| LENS      |            | DC / MANUAL                                                                                                    |  |  |
|           |            | DC: 1. MODE: OUTDOOR / INDOOR 2. IRIS SPEED: 1 ~15 (8)                                                                                                    |  |  |
| EXPOSURE  | SHUTTER    | AUTO / FLK / 1/25 ~ 1/50000 / X2 ~ X30                                                                                                    |  |  |
|           | AGC        | 1~15 (15)                                                                                                    |  |  |
|           | SENS-UP    | AUTO / OFF                                                                                                    |  |  |
|           |            | AUTO: 1. SENS-UP: X2 ~ X30 (X8)                                                                                                    |  |  |
|           | BRIGHTNESS | 1 ~ 100 (40)                                                                                                    |  |  |
|           | D-WDR      | AUTO / OFF / ON                                                                                                    |  |  |
|           |            | ON: 1. LEVEL: 0 ~ 8 (5)                                                                                                    |  |  |
|           | DEFOG      | OFF / AUTO                                                                                                    |  |  |
|           |            | AUTO:       1. POS/SIZE: Directions to adjust position,<br>SET to confirm position, directions to adjust       2. GRADUATION: 0 ~ 2 (0)         3. DEFAULT       size, SET to confirm size. |  |  |
| BACKLIGHT |            | OFF / BLC / HSBLC                                                                                                    |  |  |
|           |            | BLC:       1. LEVEL: LOW / MIDDLE / HIGH       3. DEFAULT         2. AREA: Directions to adjust position,       SET to confirm position, directions to adjust size, SET to confirm size.    |  |  |
|           |            | HSBLC: 1. SELECT: AREA1 ~ AREA4 (AREA1) 3. BLACK MASK: ON / OFF<br>2. DISPLAY: ON / OFF 4. LEVEL: 0 ~100 (20)<br>ON                                                                         |  |  |
|           |            | confirm position, directions to adjust<br>size, SET to confirm size. 6. DEFAULT                                                                                                    |  |  |

# **Main Menu Continued**

| MAIN MENU     | SUB MENU  | OPTIONS                                                          |                                                                                |  |
|---------------|-----------|------------------------------------------------------------------|--------------------------------------------------------------------------------|--|
| WHITE BALANCE |           | ATW / AWC→SET / INDOOR / OUTDOOR / MANUAL / AWB                  |                                                                                |  |
|               |           | MANUAL: 1. BLUE: 0 ~ 100 (50)                                    | 2. RED: 0 ~ 100 (50)                                                           |  |
| DAY & NIGHT   |           | AUTO / COLOUR / B/W / EXT                                        |                                                                                |  |
|               |           | AUTO: 1. D→N (AGC): 0 ~ 255 (169)<br>2. D→N (DELAY): 0 ~ 255 (3) | <ol> <li>N→D (AGC): 0 ~ 255 (115)</li> <li>N→D (DELAY): 0 ~ 255 (3)</li> </ol> |  |
|               |           | B/W: 1. BURST: OFF / ON                                          | 2. IR SMART: OFF / ON                                                          |  |
|               |           | EXT: 1. DELAY: 0 ~ 60 (3)                                        | 2. N→D (DELAY): 0 ~60 (3)                                                      |  |
| NR            | 2DNR      | LOW / MIDDLE / HIGH / OFF                                        |                                                                                |  |
|               | 3DNR      | LOW / MIDDLE / HIGH / OFF                                        |                                                                                |  |
| SPECIAL       |           | SEE PAGE 13                                                      |                                                                                |  |
| ADJUST        | SHARPNESS | AUTO / OFF                                                       |                                                                                |  |
|               |           | AUTO: 1. LEVEL: 0 ~ 10 (5)<br>2. START AGC: 0 ~ 255 (120)        | 3. END AGC: 0 ~ 255 (255)                                                      |  |
|               | MONITOR   | LCD / CRT                                                        |                                                                                |  |
|               |           | LCD: 1. GAMMA: USER / 0.45 ~ 1.00<br>2. BLUE GAIN: 0 ~ 100 (40)  | 3. RED GAIN: 0 ~ 100 (40)                                                      |  |
|               |           | CRT: 1. BLUE GAIN: 0 ~ 100 (40)                                  | 2. RED GAIN: 0 ~ 100 (40)                                                      |  |
|               | LSC       | ON / OFF                                                         |                                                                                |  |
|               | VIDEO OUT | PAL / NTSC                                                       |                                                                                |  |
| EXIT          |           | SAVE & END / RESET / NOT SAVE                                    |                                                                                |  |

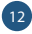

# **Special Menu**

| SPECIAL MENU | SUB MENU   | OPTIONS                                                                                                    |  |
|--------------|------------|----------------------------------------------------------------------------------------------------|--|
| CAMTITLE     |            | OFF / ON                                                                                                    |  |
|              |            | ON: SET CAMERA NAME AND POSITION                                                                                                    |  |
| D-EFFECT     | FREEZE     | OFF / ON                                                                                                    |  |
|              | MIRROR     | OFF / MIRROR / V-FLIP / ROTATE                                                                                                    |  |
|              | NEG. IMAGE | OFF / ON                                                                                                    |  |
| MOTION       |            | OFF / ON                                                                                                    |  |
|              |            | ON:       1. SELECT: AREA1 ~ AREA4 (AREA 1)       4. COLOUR: GREEN / BLUE / WHITE         2. DISPLAY: ON / OFF       / GREEN         ON:       Directions to adjust position, SET to         6       0.000 ~ 1.00 (1.00) |  |
|              |            | confirm position, directions to adjust<br>size, SET to confirm size.                                                                                                    |  |
|              |            | 3. SENSITIVITY: 0 ~ 100 (64)<br>2. OSD VIEW: ON / OFF<br>3. ALARM OUT: ON / OFF<br>4. TIME: 0 ~15 (3)                                                                                                    |  |
| PRIVACY      |            | OFF / ON                                                                                                    |  |
|              | ON:        | ON: 1. SELECT: AREA1 ~ AREA8 (AREA 1) 3. COLOUR: WHITE / BLACK / RED /<br>2. DISPLAY: COLOR / OFF / BLUE / YELLOW / GREEN / CYAN<br>MOSAIC / INV / USER                                                                  |  |
|              |            | COLOUR, MOSAIC & INV: Directions to adjust<br>position, SET to confirm position, directions to<br>adjust size, SET to confirm size.                                                                                      |  |
| LANGUAGE     |            | ENG / JPN / CHN1 / CHN2 / GER / FRA / ITA / SPA / POL / RUS / POR / NED / TUR / KOR / JPN / HEB / ARB                                                                                                    |  |

# **Special Menu Continued**

| SPECIAL MENU | SUB MENU  |                     | OPTIONS                                                                                                    |
|--------------|-----------|---------------------|----------------------------------------------------------------------------------------------------|
| DEFECT       | LIVE DPC  | ON / OFF            |                                                                                                    |
|              |           | ON:                 | 1. AGC LEVEL: 0 ~ 255 (64) 2. LEVEL: 0 ~ 100 (64)                                                                                                    |
|              | WHITE DPC | ON / OFF            |                                                                                                    |
|              |           | ON:                 | 1. POS/SIZE: Directions to adjust position,       3. DPC VIEW: OFF / ON         SET to confirm position, directions to adjust       4. LEVEL: 0 ~ 100 (10)         size, SET to confirm size.       5. AGC: 0 ~ 15 (12)         2. START       6. SENS-UP: X2 ~ X30 (X6) |
|              | BLACK DPC | ON / OFF            |                                                                                                    |
|              |           | ON:                 | 1. POS/SIZE: Directions to adjust position,       2. START         SET to confirm position, directions to adjust       3. DPC VIEW: OFF / ON         size, SET to confirm size.       4. LEVEL: 0 ~ 100 (100)                                                            |
| RS485        |           |                     | 1. CAM ID: 0 ~ 255 (1)         3. BAUD RATE: 2400 / 4800 / 9600           2. ID DISPLAY: OFF / ON         19200 / 38400           ON: Directions to adjust position,<br>SET to confirm         5ET to confirm                                                            |
| RETURN       |           | RETURN TO MAIN MENU |                                                                                                    |

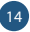

# Getting The Most Out Of The SEE220 What the menu options do

The camera has a comprehensive menu system that allows you to set up the camera to get the most out of it in different demanding situations, below is a guide to some of the key functions:

#### Exposure

This alters the speed of the shutter on the camera and adjusts its sensitivity. For maximum sensitivity at night, turn the "SENSUP" to 256, however this will have some "motion trail" on the image in low light due to the long exposure time of the camera. In automatic mode, the Sens Up is set at 8X and suits most applications with good results.

#### Sens-up

Sens-up technology makes the camera more sensitive to light giving better quality images in low light situations.

#### D-WDR (Digital Wide Dynamic Range)

Digitally adjusts the exposure in areas of the frame to maintain optimum levels in both the dark and bright areas of an image.

#### Backlight

This helps make items in front of a bright scene (such as a window on a bright sunny day) clearer to see by increasing their brightness and making the background darker.

#### White Balance

This allows the colour adjustment of the camera to be set up so objects appear a natural colour.

#### Day & Night

This setting allows you to lock the camera in a colour or B&W mode or have it automatically switch. You can also enable the smart IR function that limits IR glare.

#### **NR (Noise Reduction)**

Noise Reduction is the process of removing noise from the video signal by applying a digital filter. 2D noise reduction reduces noise in the foreground of the image where as 3D noise reduction reduces noise in both the foreground and the background of the image.

#### LSC (Lens Shading Correction)

Used to correct the image when it appears dark or blurred around the edges.

#### Mirror

Allows the camera's picture to be flipped along its horizontal or vertical axis. Enabling the correct camera picture to be displayed when used for different applications including as a reversing aid.

#### Motion

Allows the camera to display a warning when it detects video motion in the image.

#### Privacy

Allows the user to "block out" areas in the picture so that the installation complies with the Data Protection Act and avoids infringing other people's privacy rights.

#### RS485

Allows the camera's communication settings to be changed.

## **Accessories**

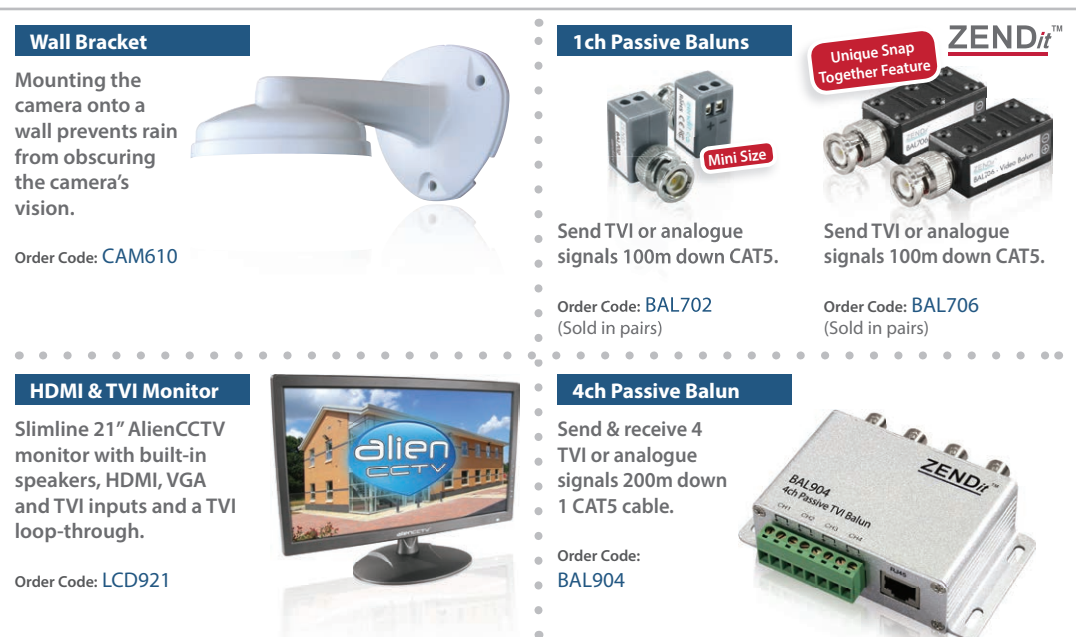

#### For more information on our video baluns visit www.zendit.co

# **Accessories - Cable**

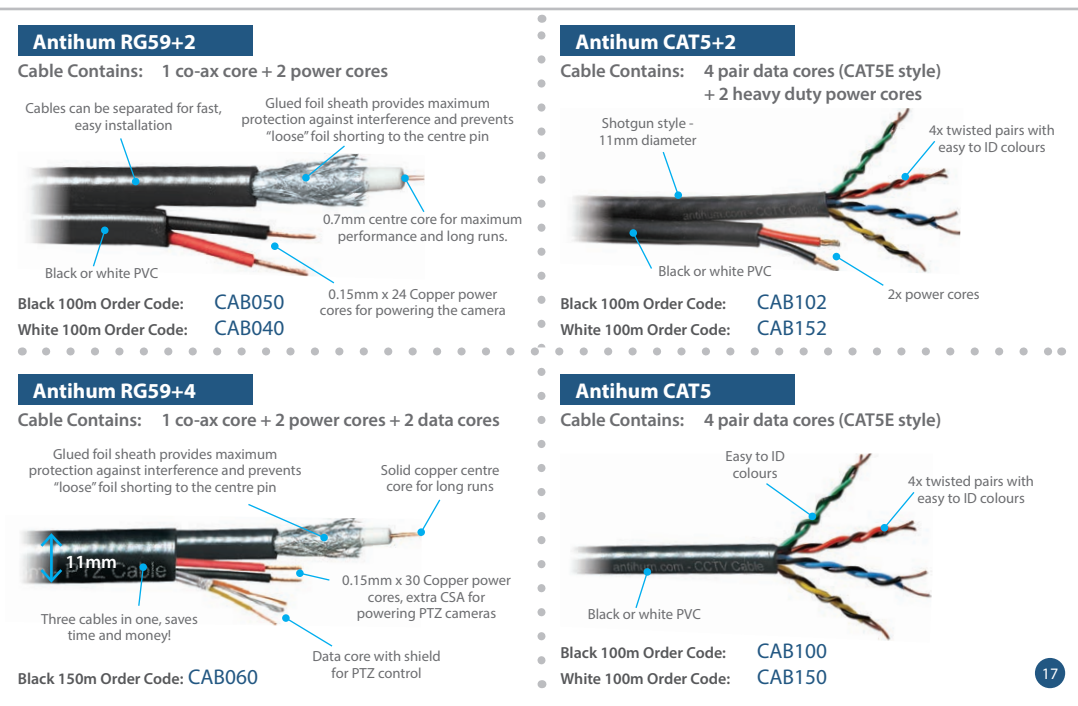

# **Accessories - Power Supplies**

#### 5-Amp 12V DC PSU With 9 Outputs

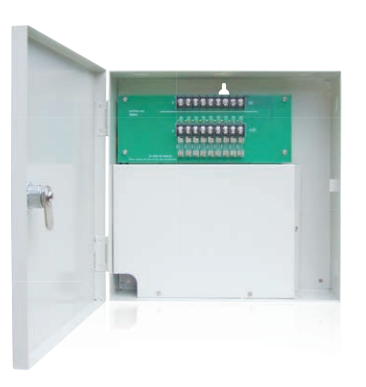

Regulated 12V DC 5 Amp PSU with multiple outputs for use with up to 9 suitable CCTV cameras. Each output produces up to 1 Amp (max 5A overall outputs) to suit most cameras and housings.

Order Code: POW400

# 6-Amp 24V AC PSU With 6 Outputs

A 24V AC PSU with a 6 amp output, ideal for powering
a number of 24V AC cameras such as PTZ domes.
Housed in a wall-mount metal case, this is a toroidal
transformer with a low operating temperature.

```
Order Code: POW500
```

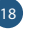

#### For more information visit www.antihum.com

.

.

# **10 Reasons** the **dien** MEGAHero<sup>™</sup> DVR is great value for money

alien MegaHero 16ch

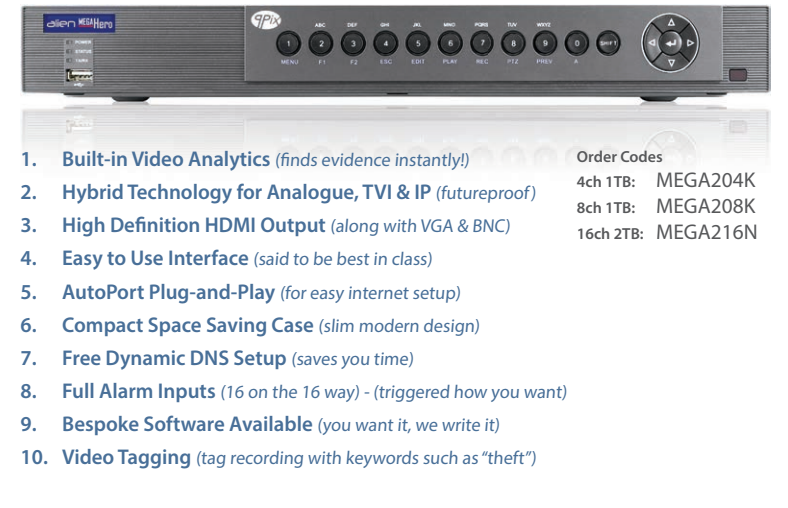

#### For more information visit www.aliendvr.com

# **Accessories - Tools**

#### 3 In 1 Test Monitor

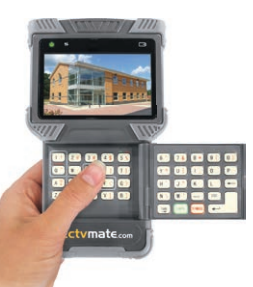

# cctvmate.com

- 3 In 1 TVI, IP & Analogue
- ONVIF 2 Compatible
- Coaxitron & RS485 Control
- Network & Cable Testing
- 12V DC Output & POE
- Full Qwerty Keyboard
- Built-in Torch
- Built-in Storage For Recordings
- Supports 1080p & 720p HD
- Lithium Ion Battery

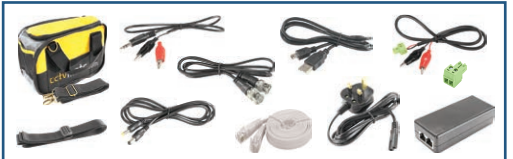

Order Code: LCD390

20

#### For more information visit

www.cctvmate.com

#### **BNC Ratchet Crimp**

.

.

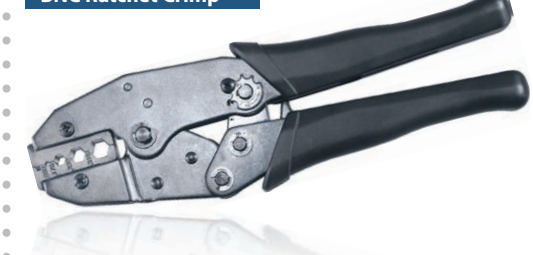

# Crimps - 2pc√ 3pc√ Mini 3pc√

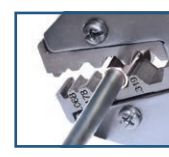

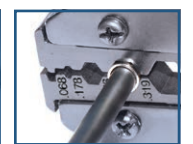

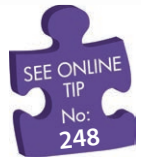

Order Code: TOO980

Learn how to crimp a BNC! See online tip 248 at www.systemq.com

# Includes

#### Programmable Audio Alarm Unit

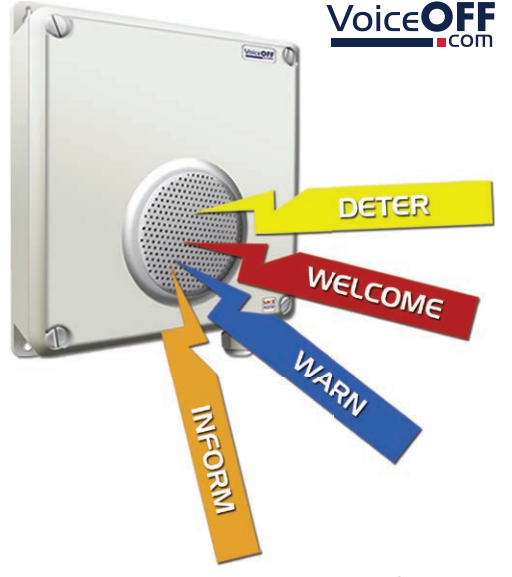

- Trigger Up To 9999
   Sounds
- 20 Alarm Inputs Trigger 20 Recordable Warnings
- Removable SD Card
- Talkback Function

- RS232 Connection
- Weatherproof
- Activate Remotely Over The Internet
- Additional Sound Files Can Be Downloaded at www.voiceoff.com

The VoiceOff is an alarm activated voice or sound warning unit that has 20 separate alarm inputs, to trigger up to 20 different recorded sound files. RS232 inputs trigger up to 9999 sounds! Over 1000 pre-recorded sounds and messages are available for use at <u>voiceoff.com</u>.

Warning messages can be downloaded or recorded in MP3 format and stored on the removable SD card. These sounds can be used to welcome visitors, deter intruders, warn or inform people as they enter certain areas.

Order Code: VOX200

For more information visit www.voiceoff.com

# **Accessories - Signage**

#### Pre-Printed CCTV Warning Signs

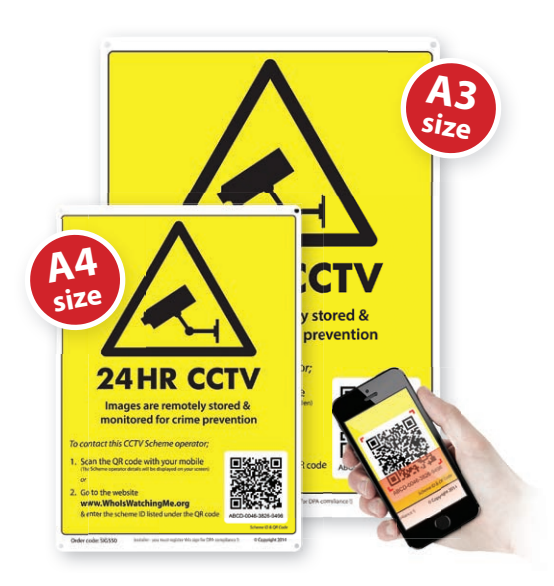

- Unique sign ID & QR Code
- Anti Glare Plastic
- AntiFade Ink
- Data Compliant Ready

- Pre-drilled Mounting Holes
- Rounded Corners
- Weatherproof

# The Who Is Watching Me signage provides an off-the-shelf solution for CCTV scheme operators.

The unique serial numbered signage and website registration process allows CCTV system operators to supply their contact details to members of the general public without the need for expensive personalised signage. This is essential in helping ensure you comply with the Data Protection Act! The scheme operators can amend their contact personnel details when staff leave the company, update contact telephone numbers or e-mail addresses at no extra cost to themselves. Members of the general public can enter the unique serial code on the sign on www.whoiswatchingme.org to find out the scheme operators details. This avoids having to have individual signs made for each client meaning a lower cost for you!

A4 Sign: SIG550

A3 Sign: SIG650

#### For more information visit www.WholsWatchingMe.org

# **Fault Finding**

The camera is built to the highest standards and every unit is fully tested prior to packing so if you experience an installation problem you need to investigate your cabling, connections, power supply and monitor. If you do fail to get a picture on a monitor you need to check the following things.

#### Interference on the camera picture

This is usually caused by poor or inadequate cabling, not observing the correct wiring techniques (CAT5 pairs or cores mixed up) and for 12V DC powered cameras the use of an unregulated or poorly regulated power supply.

#### One camera picture overlaid on another using CAT5

Caused by getting camera cores and pairs mixed up.

#### Can't control via 2 wire RS485

- A. RS485 wires crossed over, try swapping around.
- **B.** Wrong protocol and baud rate selected, the default settings are ID -1, BAUD 9600, PELCO-D.

#### Can't control via coaxitron (Up the co-ax)

Ensure the PTZ protocol is set to 'Alien TVI' in the DVR's settings or other control equipment.

#### No picture

The camera cannot function without the correct working power supply.

- Step 1 Test that the camera has the correct voltage supplying it, you must do this with the camera connected so that there is load on the PSU. The camera should have at least 10.5V DC connected to it.
- Step 2 Check there is a picture coming out of the Phono analogue point at the camera. If there is a picture here but not at the DVR it could be one of the following:
  - A. Video loss in Composite cable as run too long usually you would get a picture up to around 120mtrs (Remedied by fitting a video amp).
  - B. Ensure that the BNC BNC lead that you connect between the camera and monitor has no shorts or open circuits. If you are making your own lead, don't forget the lead must have two wires connected to complete the circuit, Video and Ground.
  - C. No Video signal down CAT5 or CAT5+2. The camera has a Balun built in to it so you need a balun fitting at the remote end. Check you have used the correct terminals in the camera for the balun. Check you have used a "pair of cores" not individual cores from different pairs.

# **Technical Specifications**

| FUNCTION                 | SPECIFICATION                                      |
|--------------------------|----------------------------------------------------|
| Imaging Sensor           | 1/2.8″ Sony                                        |
| Resolution               | 1080p @ 25/30fps                                   |
| Lens Type                | 2.8-12mm 2.1MP Varifocal                           |
| Video Output Level       | 1.0V p~p (75Ω, Composite)                          |
| Minimum Illumination     | 0.015 Lux                                          |
| Day/Night Filter         | Mechanical (True Day-Night)                        |
| IP Rating                | IP67 Weatherproof                                  |
| Iris Control             | DC Iris                                            |
| Video Connection         | BNC / Terminal (TVI), Phono (CVBS)                 |
| Power Connection         | Terminal Block                                     |
| Protocol                 | TVI Coaxitron & Pelco D                            |
| OSD                      | Built-in (Multi-language support)                  |
| Electronic Shutter Speed | Auto / FLK (1/25 sec ~ 1/50000 sec)                |
| White Balance            | ATW / AWC Set / Manual / Indoor /<br>Outdoor / AWB |

| FUNCTION                        | SPECIFICATION                             |
|---------------------------------|-------------------------------------------|
| Wide Dynamic Range (WDR)        | Digital                                   |
| Backlight Compensation          | BLC / HSBLC / Off                         |
| Gain Control                    | Selectable                                |
| Language                        | English - ( Multiple)                     |
| Camera Title                    | On / Off (Selectable)                     |
| Day & Night                     | Auto / B&W / Colour /<br>EXT (Selectable) |
| Privacy Masking                 | On / Off (8 Zone selectable)              |
| 3D NR (digital noise reduction) | On / Off (Selectable)                     |
| Sens-up (Frame Integration)     | On / Off (Selectable limit ~ 30x)         |
| D-Effect                        | Freeze / Mirror / Neg. Image              |
| Supplied voltage                | 12V DC & 24V AC ± 10%                     |
| Power Consumption               | 150mA (12V)                               |
| Dimensions                      | Base 140mm, Dome 100mm                    |
| Weight                          | Approximately 250g                        |

All specifications are approximate. System Q Ltd reserves the right to change any product specifications or features without notice. Whilst every effort is made to ensure that these instructions are complete and accurate, System Q Ltd cannot be held responsible in any way for any losses, no matter how they arise, from errors or omissions in these instructions, or the performance or non-performance of the equipment that these instructions reform and the second second se

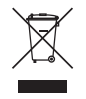

This symbol on the products and/or accompanying documents means that used electronic equipment must not be mixed with general household wase. For treatment, recovery and recycling please return this unit to your trade supplier or local designated collection point as defined by your local council.

WEE/CG0783SS

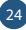